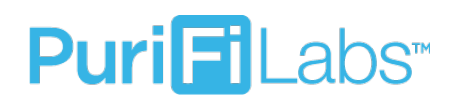

### PURIFI LABS QUICK START GUIDE

#### THESE DEVICES HAVE BEEN PRE-PAIRED AT OUR FACTORY.

#### HERE ARE FIVE STEPS TO GET STARTED:

- Step 1: Connect the Hub to the customer's router and then plug it in. Using the cable provided, plug the Hub into an open port on the back of the customer's internet router or modem. Then use the included power supply and cable to connect the Hub to power.
- Step 2: Install the PuriFi Air Purification Device in the ductwork. Please refer to the low voltage wiring diagram.

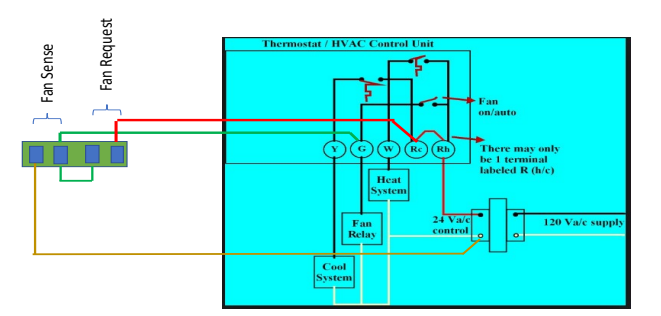

- **Step 3:** Install the PuriFi Sensor in the customer's home/office. Use the included power supply cube and connect the Sensor to power.
- Step 4: Confirm proper install using the Hubitat. You will need to connect your phone, tablet, <u>or</u> laptop to the customer's wi-fi to complete the next two steps.
  - Step 4a: On a web browser, type in portal.hubitat.com/findmyhub. Click on the tile labeled PuriFiLabs as shown below:

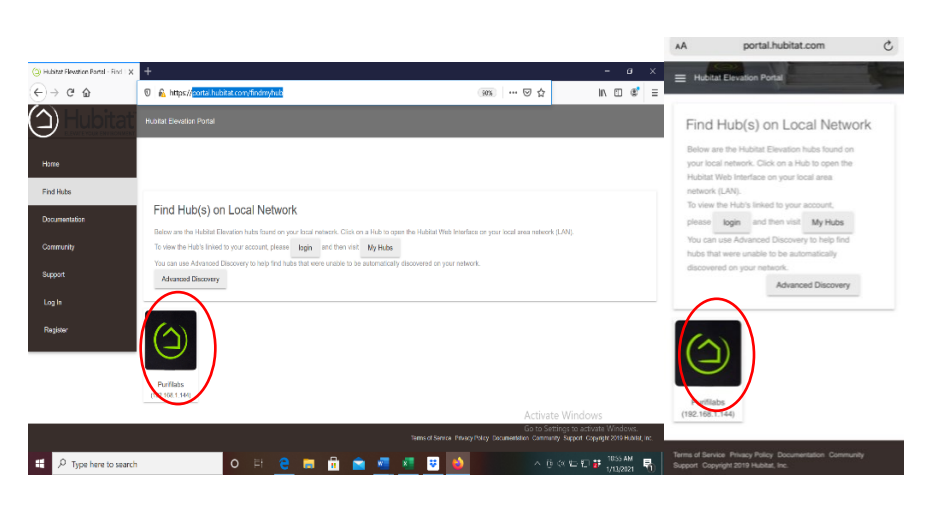

Laptop / Tablet View

Step 4b: On your laptop, click the Devices tab on the left side of your screen. Then check the "LAST ACTIVITY" section on the right for current dates and times. On your phone click devices and scroll to the right to find "LAST ACTIVITY." (If dates and times are not current see page 4 for Troubleshooting). This step ensures proper radio connection between Devices.

| Hubitat Bevalion Postal - Find - X 🔅 | Devices x +                                                                        |              |                                              | - 5 X                                                  | $\equiv$ Hubitat Elevation <sup>®</sup> $\Box$                                                                                               | = Devices | \$                       | <b>_</b>                 |
|--------------------------------------|------------------------------------------------------------------------------------|--------------|----------------------------------------------|--------------------------------------------------------|----------------------------------------------------------------------------------------------------|-----------|--------------------------|--------------------------|
|                                      | 2 Taz les litariosecerist                                                          |              |                                              |                                                        | Welcome to your Elevated Home.<br>From here you can add or view your devices, install and<br>manage your apps, view settings, and much more. | O Add Vi  | rtual Device 🏾 爷 Disco   | ver Devices              |
| Deshboards                           |                                                                                    |              | Q. 44                                        |                                                        | Hub Registration<br>Register your hub on Portal                                                                                              | Q.        | DNI                      | Last     Activity        |
| Appe<br>∳ Settings                   | Bullpen<br>(Clean/arExpGenerator)         CleanArExpG                              | nerator User | A860<br>F4CE367E04847BC9                     | 2024-01-13 12:56:08 PM 201                             | Dashboards<br>View all your Dashboards.                                                                                                    | User      | A860<br>F4CE367E04847BC9 | 2021-<br>01-13<br>12:04: |
| Advanced                             | Bullpen<br>(CleanAirExpPMSensor) CleanAirExpPl<br>Conference Room CleanAirExpG     | ISensor User | 8C25<br>F4CE36278FC3B5E4<br>A6F8             | 2021-01-13 12:56:03 PM EST                             | View your Location Settings and Modes.                                                                                                    | ligar     | 8C25                     | PM ES<br>2021-<br>01-13  |
| Drivers Code<br>System Events        | CleanAirExpGeneratory<br>Conference Room<br>(CleanAirExpPMSensar)<br>CleanAirExpPI | ISensor User | F4CE36B07D0D2BE5<br>24E1<br>F4CE36DBAA6C38C3 | 2021-01-13 12:56:13 PM EST                             | View all your connected devices.                                                                                                    | 0001      | F4CE36278FC3B5E4         | 12:05:<br>PM ES          |
| ) Loge                               | Cubicles<br>(CleanAirExpPMSensor) CleanAirExpPl                                    | ISensor User | 9B36<br>F4CE36F9BF7D2372<br>3A1B             | 2021-01-13 12:56:12 PM EST<br>Activate Windows         | Apps Add new Apps and Show Installed Apps.                                                                                                   | User      | A6F8<br>F4CE36B07D0D2BE6 | 01-13<br>12:05:<br>PM E8 |
| ation: Purfilabs                     |                                                                                    |              |                                              | riation Community Support Copyright 2019 Hubitat, Inc. | LLL Settings                                                                                                    | Lloor     | 24E1                     | 01-13                    |

Step 4c: On your laptop click on Dashboards on the left side of the screen and select EXP-1. On your phone click on the three horizontal lines on the top left of your screen to locate the dropdown menu. Click Dashboards and select EXP-1. The tiles on the left should update every 90 seconds. Click on the tiles on the right to turn on the fan.

| (3) Hubbert Secondon Forcal - Find 1 X | () Familiands × +                                            |                                     | - a ×                                                |
|----------------------------------------|--------------------------------------------------------------|-------------------------------------|------------------------------------------------------|
| €⇒ଟ≙                                   | D 🔏 192,168.1.144/dishbeards                                 | ··· 🖂 🏠                             | w co ≪ ≡                                             |
| () <u>Hubitat</u>                      | Dashboards                                                   |                                     | e e e                                                |
| Usekosarde                             | Dashboards                                                   |                                     | 0 🔶 +                                                |
|                                        | EXP-3                                                        |                                     |                                                      |
|                                        |                                                              |                                     |                                                      |
| ¢≬¢ Settings                           |                                                              |                                     |                                                      |
|                                        |                                                              |                                     |                                                      |
|                                        |                                                              |                                     |                                                      |
| C Devers Code                          |                                                              |                                     |                                                      |
| System Events                          |                                                              |                                     |                                                      |
|                                        |                                                              |                                     |                                                      |
|                                        |                                                              | Go to Settings to a                 | swas<br>sivate Windows.                              |
| LICCION PURPOS                         | Tems of Bervice Do                                           | comencilian contributity Support Co | ginger zu te Hückst, inc.                            |
| P Type here to search                  | o = <u>e</u> = <u></u> = <u>s</u> <u>s</u> <u>o</u> <u>o</u> | ^ 0 4 ≅ 5                           | 🥵 יענטער אין איז איז איז איז איז איז איז איז איז איז |

| Add Virtual Devic                        | e 49 Discover Devices |
|------------------------------------------|-----------------------|
|                                          | = = >                 |
|                                          |                       |
| Label (Name)                             | Тура                  |
| Bulpon<br>(CisonArtExpCienerator)        | CleanAirExpGenerator  |
| Bullpon<br>(CleanArt spPMSensor)         | CleanAirExpPMSensor   |
| Conference Room<br>(Clean/MExpGenerator) | CleanAirExpGenerator  |

| 🌎 Hub ta: Elevation Pertal - Firc 1 X | () Dathcard. x +         | - 1 X                                                                                                    |
|---------------------------------------|--------------------------|----------------------------------------------------------------------------------------------------|
| <-> ° ⊕                               | 192.168.1.144/dashboords |                                                                                                    |
| (1) Hubitat                           | Deshboards               | ب <sup>9</sup> :                                                                                                    |
| Desitoreds                            | () ex->                  |                                                                                                    |
| () Devices                            | Particulates i           |                                                                                                    |
| HE ARS                                | Conference Room          | Conference Room                                                                                                    |
| ¢∳∲ Setings                           | Particulates             | ल्ला 🕴                                                                                                    |
| Advances     Auss Code                | 28<br>ofilides           | On<br>Cubicles                                                                                                    |
| C> Davers Cade                        | Particulates             |                                                                                                    |
| 📰 System Frents                       | 23                       | l 😥<br>on                                                                                                    |
| E Leas                                | Billpen                  | Bullpen                                                                                                    |
| Lacolan Futiloha                      | Terms of Send            | Access Windows<br>Const Sterrys II activate Windows<br>a Documentation Community Support Dapytght 2019 Haltala, Isc. |
| 1 P Type here to search               | o # <u>e</u> 🖬 🖻 🕋 💶 🔮 🔞 | ^ 중 << ≌ 171 ₩ 1059 AM 😽                                                                                             |

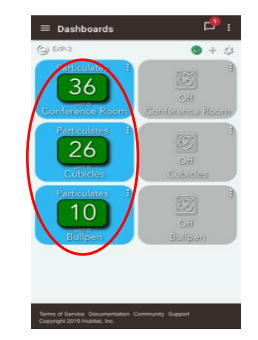

- Step 5: Register the customer's devices at <u>app.purifilabs.com</u> for data access and warranty.
  - Step 5a: Ask the customer to open app.purifilabs.com on their phone, tablet, or computer. Ask them to click in the upper right-hand corner of the site and create an account
  - Step 5b: While the customer creates an account, locate/activate the "Claim ID" from the Hub using the pictures provided below.

| ( Hubitat Bevalion Portal - Fire X              | 🗧 Apps 🛛 🗙 Millinoor (10) - shrederichelipuri: X 📋 Log in Punifi | Lobs X 👯 KONkaer - Steven Wales Files 🗙 🕂                        | - a x                                                      | 🕒 Hubitst Revarias Partsl - Find I 🗙 | Countrielle State           | × +                        | — э х                                                                                                 |
|-------------------------------------------------|------------------------------------------------------------------|------------------------------------------------------------------|------------------------------------------------------------|--------------------------------------|-----------------------------|----------------------------|----------------------------------------------------------------------------------------------------|
| € → ሮ ଇ                                         | 192.158.1.144/installedapp/list                                  | ··· 🛛 🕁                                                          | ¥ IN © € ∃                                                 | € → ୯ û                              | 🛛 🔏 192.168.1.144/installed | app/configure/3/AQS        |                                                                                                    |
|                                                 | Apps                                                             |                                                                  | ؛ 🔑                                                        | ( ) Hubitat                          | CleanAirEXP Stat            |                            | e <b>?</b> :                                                                                          |
| Deshboards                                      |                                                                  | O Add User App                                                   | O Add Built-In App                                         | Deshboards                           |                             | CLEANER - ON ABOVE*<br>300 |                                                                                                    |
| - 🖓 - Devices                                   |                                                                  |                                                                  | ■ ⊞ ×                                                      | -Ö- Devices                          |                             | CLEANER - OFF RELOW*       |                                                                                                    |
| 1 A005                                          | Infa Name                                                        | ▲ Type                                                           | 0                                                          |                                      |                             | 100                        |                                                                                                    |
| ¢¢∮ Settings                                    | App Stanner                                                      | App Snapper<br>CleanAirEXP Stat                                  |                                                            | ¢o¢ Settings                         |                             | CLEANEST - ON ABOVE*       |                                                                                                    |
| C) Apps Code                                    | Hubitat3 Dashboard<br>EXP-3                                      | Hubitat® Dashboard<br>Dashboard                                  |                                                            | Apas Code                            |                             | CLEANEST - OFF BELOW"      |                                                                                                    |
| C Drivers Code                                  | Snap Selector                                                    | Snap Selector                                                    |                                                            | Chivers Code                         |                             | 75                         |                                                                                                    |
| System Events                                   | < Showing 1 to 4 of 4 entries                                    |                                                                  | >                                                          | System Events                        |                             | Enable debug logging?      |                                                                                                    |
| Logs                                            |                                                                  | Activate W                                                       | lindows                                                    | 🗄 Logs                               |                             | Remove                     | Next<br>Close to down                                                                                 |
| Incides Putilate<br>192,1681144/installedroadet |                                                                  | Go to Settings<br>Terms of Service Documentation Community Suppo | s to activate Windows.<br>of: Copyright 2019 Hubitat, Inc. | Location: Parillabe                  |                             | Terms of Sends             | Go to Settings to activate Windows.<br>e Documentation Community Support Copyright 2019 Hubitat, Inc. |
| 🗧 🔎 Type here to search                         | o 🗄 😑 👼 💼 📹                                                      | 💶 😇 ڬ 🔛 🔷 🔅 🕸                                                    | 을 17 🔐 1/1/2021 😽                                          | 🗧 🔎 Type here to search              | 0                           | H C 🗖 🛱 💼 🖬 🖉 🔮            | · (3) 40 월 5 월 1000 MM 💀                                                                              |

 Select Apps on left hand side then click on
 Scroll down to the bottom and hit Next. CleanAirEXP Stat

| 🍘 Hubitat Bovetlan Portal - Hind I 🗙 🤇 | GarWin Stat x +                                        |                                                                | – <b>1</b> ×                                                  | 🕲 Ruditat Bavalion Partal - Fed X - ( | () Gentil07 Sat × +                                  | × c -                                                                                                    |
|----------------------------------------|--------------------------------------------------------|----------------------------------------------------------------|---------------------------------------------------------------|---------------------------------------|------------------------------------------------------|----------------------------------------------------------------------------------------------------|
| (€) → C @ (                            | 🖁 🔏 192.168.1.144/installedapp/configure/3/AQS/pairing | ···· 🕞 🕁                                                       | IN ⊡ 🛷 ≡                                                      | (⊖⇒ଟଢ                                 | K 192.168.1.144/installedapp/configure/3/AQS/pairing |                                                                                                    |
| ( ) Hubitat                            | CleanAirEXP Stat                                       |                                                                | ؛ 🔑                                                           |                                       | CleanAirEXP Stat                                     | P :                                                                                                    |
| Dashboards                             | x App List                                             | ٥                                                              | ^                                                             | Dashboards                            | CleanAirEXP Generator 27 *<br>Cubricles              |                                                                                                    |
| ·샹 Devizas                             | Generator/Sensor Pair                                  |                                                                |                                                               | Çi Devices                            | Air Quality Level 2? *                               |                                                                                                    |
| □- Apos                                | Your Hubitat Concentrat                                | 0110 IS. 000D6F00159095E1                                      |                                                               | E Apas                                | Clean&irFXP Server 33 *                              |                                                                                                    |
| ¢å¢ Settings                           | Number of Generators II                                | istalled?"                                                     |                                                               | Alfon Settings                        | Billpon                                              |                                                                                                    |
| <> Apos Code                           | 3                                                      |                                                                |                                                               | <ul> <li>Apas Cade</li> </ul>         | CleanAirEXP Generator 3? *<br>Bullpon                |                                                                                                    |
| <> Drivers Code                        | CleanAirEXP Sensor 1?                                  | 8                                                              |                                                               | Code                                  | Air Quality Level 3? *                               |                                                                                                    |
| System Events                          | Classic EXP. Generator                                 | 12.4                                                           |                                                               | System Events                         |                                                      |                                                                                                    |
| Logs                                   | Conference Room                                        | ** Activate 1                                                  | Windows 🖕                                                     | 🖹 tays                                |                                                      | Done<br>Scipyate Will stows                                                                                |
| Location: Putfliabs                    |                                                        | Go to Sothing<br>Terms of Service Decumentation: Community Sug | gs to activate Windows.<br>Iport: Copylight 2019 Hubbal, Inc. | Lossfeer Parillaba                    |                                                      | Go to Settings to activate Windows<br>of Service Decemeenter Community Support Copyright 2019 Hobier, Inc. |
| D P Type here to search                | o 🖬 🤤 🖬 🖥                                              | 💼 🚈 💶 🔯 🚺 🔨 🔿                                                  | 0 Van 1 💕 1102 AM 🖏                                           | ヨ P Type here to search               | o þ: <mark>e</mark> 🖬 🛍 💼 🐖 💌                        | A 🗟 🕫 🖛 🛱 🗰 📊                                                                                              |

- 3. Claim ID is at the top of the page. Have customer type in Claim ID to finish Registering.
- 4. Scroll down and click Done to activate Claim ID

Step 5c:Ask the customer to register the Claim ID under their account by entering<br/>the Claim ID number and clicking theClaimtab on the website

## STEPS 5B AND 5C NEED TO BE REPEATED FOR EACH HUB INSTALLED.

# TROUBLESHOOTING

From Step 4b: If dates and times are not showing current then proceed to the following: (You will have to repeat each of these steps for every device that is not showing a current date and time.)

Step 1: Click on Devices on the left-hand side of the screen and select the device that we want to reestablish communication with.

| (     Hubitat Elevation Portal Find   X | () De | vices 3                                   | × +                  |            |                          |                        | - 8                               | ×   |                                                                | : 9                  |
|-----------------------------------------|-------|-------------------------------------------|----------------------|------------|--------------------------|------------------------|-----------------------------------|-----|----------------------------------------------------------------|----------------------|
| € → ୯ @                                 | 0 🔒   | 192.168.1.144/device/lis                  | t                    |            |                          | ⊡ ☆                    | lin 🖸 🌒                           | = 🔍 |                                                                | _ · ·                |
|                                         | D     | evices                                    |                      |            |                          |                        | ٩                                 | 1   | • Add Virtual Device                                           | ** Discover Devices  |
| Dashboards                              |       |                                           |                      |            | 0 A                      | Add Virtual Device     | Discover Devices                  | Î   | Q                                                              | :=                   |
| - Devices                               |       |                                           |                      |            | Q,                       |                        | ≡ ⊞ ×                             |     |                                                                |                      |
|                                         | ١.    | Label (Name)                              | ▲ туре               | Source     | 0 DNI                    | 0 Last Activity        | \$                                |     | Label (Name)                                                   | Туре                 |
| စုံနှံစုံ Settings                      |       | Bullpen<br>(CleanArExpGenerate            | CleanAirExpGenerator | User       | A860<br>F4CE367E04847BC9 | 2021-01-13 1           | 2:56:08 PM EST                    |     | Bullpen<br>(CleanAirExpGensetor)                               | CleanAirExpGenerator |
| Advanced      Advanced     Apps Code    |       | Bullpen<br>(CicanAirExpPMSonsor)          | CleanAirExpPMSensor  | User       | 8C25<br>F4CE36278FC3B5E4 | 2021-01-13 1           | 2:56:03 PM EST                    |     | $\smile$                                                       |                      |
| <> Drivers Code                         |       | Conference Room<br>(CicanAirExpGenerator) | CleanAirExpGenerator | User       | A6F8<br>F4CE36B07D0D2BE5 | 2021-01-13 1           | 2:56:15 PM EST                    |     | Bullpen<br>(CleanAirExpPMSensor)                               | CleanAirExpPMSensor  |
| System Events                           |       | Conference Room<br>(CleanAirExpPMSensor)  | CleanAirExpPMSensor  | User       | 24E1<br>F4CE36DBAA6C38C3 | 2021-01-13 1           | 2:56:13 PM EST                    |     | Derferen Dere                                                  |                      |
| E Logs                                  |       | Cubicles<br>(CleanAirExpPMSensor)         | CleanAirExpPMSensor  | User       | 9B36<br>F4CE36F9BF7D2372 | 2021-01-13 1           | 2:56:12 PM EST                    |     | (CleanAirExpGenerator)                                         | CleanAirExpGenerator |
|                                         |       | Cubicles                                  |                      |            | 3A1B                     | Activate               | Windows                           | v   |                                                                |                      |
| Location: Purifiabs                     |       |                                           |                      |            |                          | mentation Community Su | aport Copyright 2019 Hubitat, Inc |     | Conference Room                                                | CloopAirEveDMEoneor  |
| ・ ア Type here to search                 |       | 0                                         | ਸ 😑 🖬 🔒              | <b>a</b> 📧 | 💐 🙂 📦 👘                  | ^ 9 ¢                  | < 🔚 🗊 😝 10:56 AM<br>1/13/2021 🖣   | 6   | Terms of Service Documentation<br>Copyright 2019 Hubitat, Inc. | Community Support    |

- Step 2: Click the "POLL" tab to reestablish communication. Then scroll down to the Bottom of the page to check current activity. If it changed to a current date and Time then you are finished. (If the date and time did not change see how to perform a factory reset found in the install manual)
- From Step 4c: If you click on the tiles on the right and the corresponding fan does not turn on then perform the following:
  - Step 1: First check the wiring diagram in the instruction manual to make sure the low voltage wiring to the generator is correct.
  - Step 2: Open the door on the generator check the fuse on the circuit board shown below. (If Steps 1 & 2 do not turn the fan on then perform a factory reset found in the install manual)

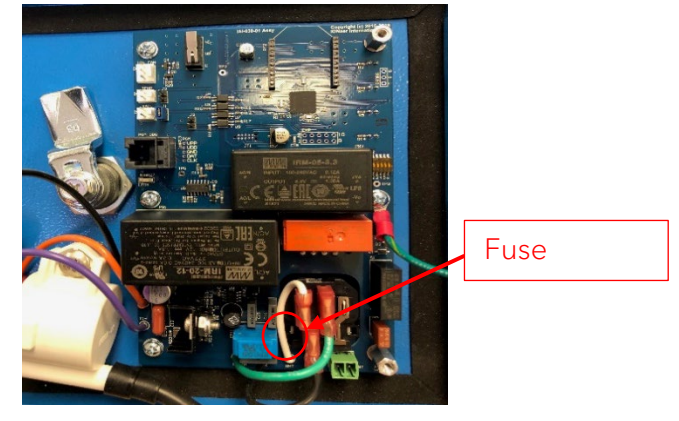